## 無線接続の設定 (Windows 10)

■画面右下にあるアクションセンターのアイコンをクリックします。

※キーボードの Windows ロゴ キー 🦉 + A を同時に押しても表示されます

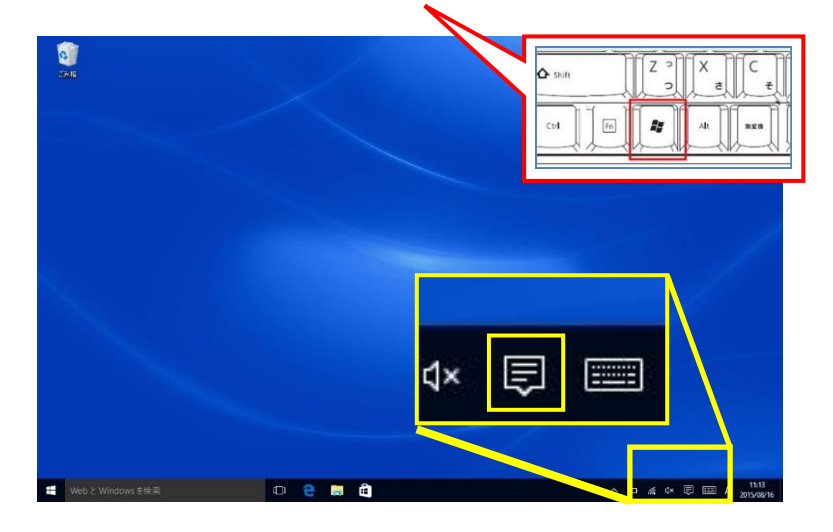

■アクションセンターが表示されたら【Wi-Fi】を右クリック。

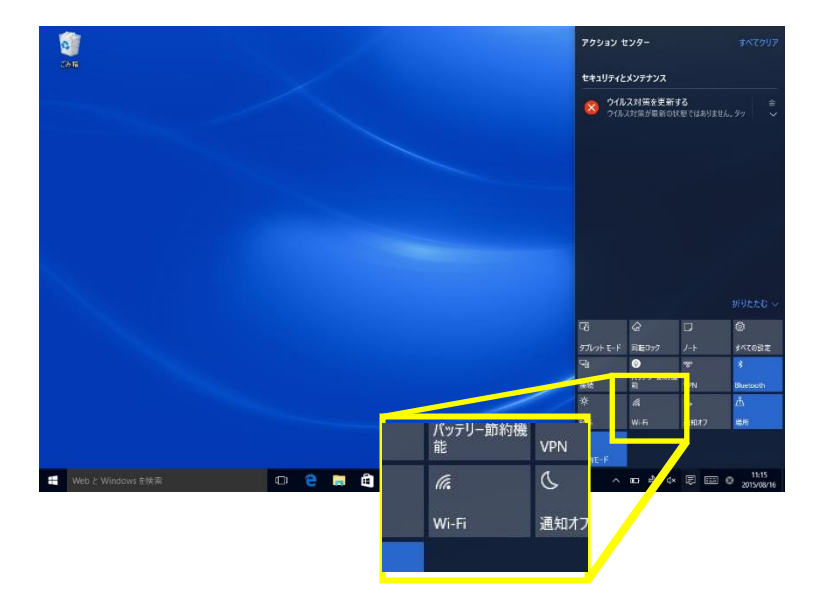

<sup>※</sup>タブレットなどマウスが無い場合は【Wi-Fi】を長押し。

■設定を開くをクリック。

|  |            |         |             | 折りたたむ ~   |
|--|------------|---------|-------------|-----------|
|  | P          | ¢       | D           | Ö         |
|  | タブレット モード  | 回転ロック   | ノート         | すべての設定    |
|  | F.         | <u></u> | <b>8</b> 80 | *         |
|  | 接続         | 設定を開く   | VPN         | Bluetooth |
|  | ×.         | ll.     | C           | ക്        |
|  | 50%        | 利用可能    | 通知オフ        | 場所        |
|  | <b>₽</b> } |         |             |           |
|  | 機内モード      |         |             |           |

## ■Wi-Fi がオフになっている場合は オフをクリックしてオンに変える

| ← 設定                |                  |                 | - 0 | ×    |
|---------------------|------------------|-----------------|-----|------|
| ネットワークとインターネット      |                  | 設定の検索           |     | ,p   |
| Wi-Fi               | Wi-Fi            |                 |     |      |
| 機内モード               |                  |                 |     |      |
| データ使用状況             | ← クリック           |                 |     |      |
| VPN                 | Wi-Fi 設定を管理する    |                 |     |      |
| ダイヤルアップ             | 関連設定             |                 |     |      |
| イーサネット              | アダプターのオプションを変更する |                 |     |      |
| プロキシ                | 共有の詳細オブションを変更する  |                 |     |      |
|                     | ネットワークと共有センター    |                 |     |      |
|                     | ホームグループ          |                 |     |      |
|                     | インターネット オプション    |                 |     |      |
|                     | Windows ファイアウォール |                 |     |      |
|                     |                  |                 |     |      |
|                     |                  |                 |     |      |
|                     |                  |                 |     |      |
| ■ Web と Windows を検索 | n 🍋 🛍 🖿 🚳 🖬      | ∧ 500 d× ⊮ 53 [ | a   | 2:45 |

■電波が受信できている無線ルータの SSID が表示されます。

※SSID:ネットワーク識別子

| ← 設定              |                                                                                                    |             | -   | o ×                 |
|-------------------|----------------------------------------------------------------------------------------------------|-------------|-----|---------------------|
| 🔅 ネットワークとインターネット  |                                                                                                    | 設定の検索       |     | P                   |
| Wi-Fi             | Wi-Fi                                                                                                    |             |     |                     |
| 機内モード             | マレン マン・ション (1997) (1997) (19977) (19977) (1997) (1997) (1997) (1997) (1997) (1997 |             |     |                     |
| データ使用状況<br>VPN    | aterm-ed61cd-g                                                                                                    |             |     |                     |
| ダイヤルアップ           | 106F3F2830F8_A                                                                                                    |             |     |                     |
| イーサネット            | 106F3F2830F8_A-1                                                                                                    |             |     |                     |
| プロキシ              | 106F3F2830F8_G-3                                                                                                    |             |     |                     |
|                   | 106F3F2830F8_G                                                                                                    |             |     |                     |
|                   | 106F3F2830F8_G-1                                                                                                    |             |     |                     |
|                   | aterm-56b53c-a                                                                                                    |             |     |                     |
|                   | aterm-56bS3c-aw                                                                                                    |             |     |                     |
|                   | aterm-56b53c-gw                                                                                                    |             |     |                     |
| ₩eb と Windows を検索 | 🔲 🕒 😑 📾 🏟 🧕 🧕                                                                                                    | ^ 9≣ ¢ *# ₹ | ;∎⊗ | 16:37<br>2015/08/17 |

ここで無線ルータの SSID とセキュリティキーを確認いたします。 多くのメーカーでは機器に添付されているシールに記載がございます。 ※見本はバッファロー製

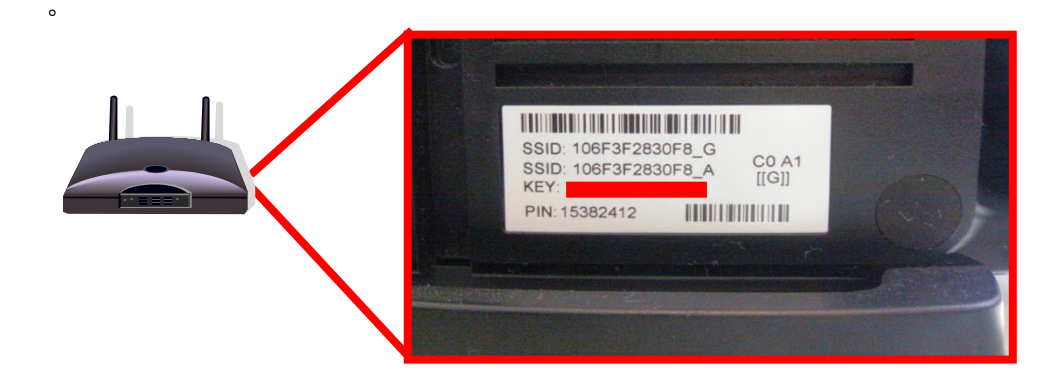

■無線ルータの SSID が確認できましたら、お客様所有の無線ルータの SSID をクリックし ます。「自動的に接続する」にチェックを入れ、次に「接続」をクリックしてください。

| ← 設定                    |                  | -     |
|-------------------------|------------------|-------|
| 🔅 ネットワークとインターネット        |                  | 設定の検索 |
| Wi-Fi                   | Wi-Fi            |       |
| 機内モード                   | <b>•• †</b> 2    |       |
| 〒−9使用状況                 | aterm-edő1cd-g   |       |
| VPN                     |                  |       |
| ダイヤルアップ                 | 106F3F2830F8_A   |       |
| イーサネット                  | ▶ 自動的に接続         |       |
| プロキシ                    | 接続               |       |
|                         | 106F3F2830F8_A-1 |       |
|                         | 106F3F2830F8_G-3 |       |
|                         | 106F3F2830F8_G   |       |
|                         | 106F3F2830F8_G-1 |       |
|                         | aterm-56b53c-a   |       |
| Web Miller James #46 #5 |                  |       |

「ネットワークの要件をチェックしています」の画面になります。
しばらくお待ちください。

| ← BE              |                                           |             | - 0      | ×              |
|-------------------|-------------------------------------------|-------------|----------|----------------|
| 🔅 ネットワークとインターネット  |                                           | 設定の検索       |          | ρ              |
| Wi-Fi             | Wi-Fi                                     |             |          |                |
| 機内モード             | <b>7</b> <i>t</i> <sup>y</sup>            |             |          |                |
| データ使用状況           | atem-edited.a                             |             |          |                |
| VPN               | actineductors                             |             |          |                |
| ダイヤルアップ           | Buffalo-A-88E6                            |             |          |                |
| プロキシ              | 106F3F2830F8_A-1                          |             |          |                |
|                   | aterm-b2311a-a<br>( . ネットワークの要件をチェックしています |             |          |                |
|                   | キャンセル                                     |             |          |                |
|                   | 106F3F2830F8_A                            |             |          |                |
|                   | aterm-edi61cd-g                           |             |          |                |
|                   | 106F3F2830F8_G                            |             |          |                |
|                   | Buffalo-G-88E6                            |             |          |                |
| Web と Windows を検索 | 🗢 🤤 🛤 🏚 💌                                 | ^ 🖸 🔏 🕸 🗒 🛙 | ■ Ø 2015 | 1:18<br>/08/16 |

■「ネットワークセキュリティキー入力」の画面になりますので、先ほど確認した無線ル ータのセキュリティキーを入力していただき「次へ(N) >」をクリックします。

| SSID: 106F3F2830F8_G<br>SSID: 106F3F2830F8_G<br>KEY:<br>PIN: 15382412 | CO A1<br>[[G]]                                                                | - <b>G</b> X<br>超型の操業                  |
|-----------------------------------------------------------------------|-------------------------------------------------------------------------------|----------------------------------------|
| 97(17)2797<br>7-9291<br>7049                                          | 10673F2330F8_A<br>ネットワーク セキュリティ + ・の入力<br>・・・・・・・・・・・・・・・・・・・・・・・・・・・・・・・・・・・ |                                        |
|                                                                       | 10673F2830F8_A-1<br>106F3F2830F8_G 3<br>106F3F2830F8_G<br>106F3F2830F8_G      |                                        |
| ・<br>WebとWindowsを検索                                                   | 🗆 e 🛤 🖨 🎯 🧕                                                                   | ^ \end d× *⁄≈ ♥ ■ © 1638<br>2015/08/17 |

ネットワークを連絡先と共有するのチェックは、使用方法に応じてお客様ご自身で、 チェックを選択をします

■「利用可能」という表示から、下記のような表示(無線ルーターの SSID) になりました ら接続設定が完了しております。インターネットがご利用できるか確認をします。

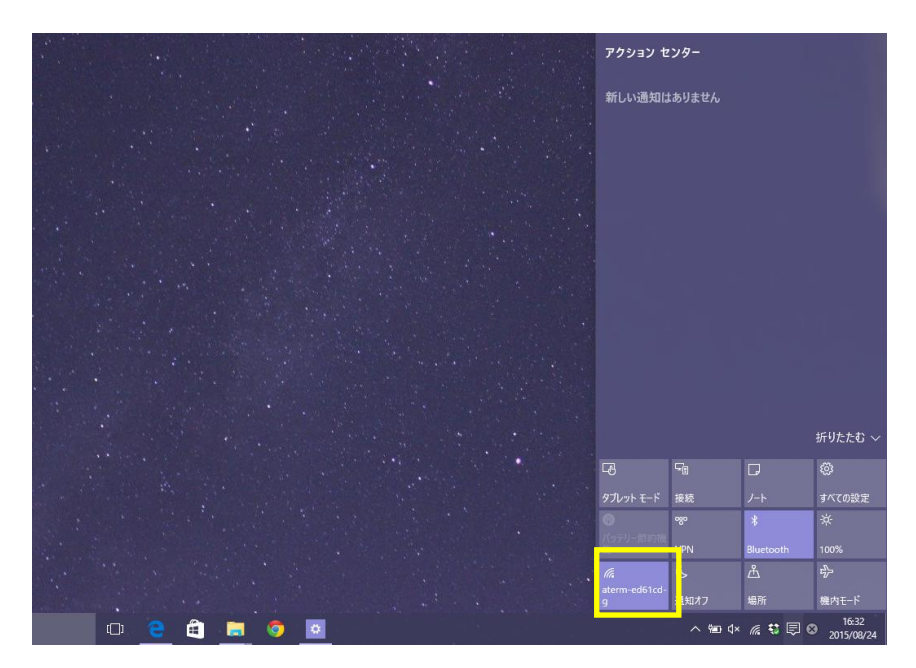

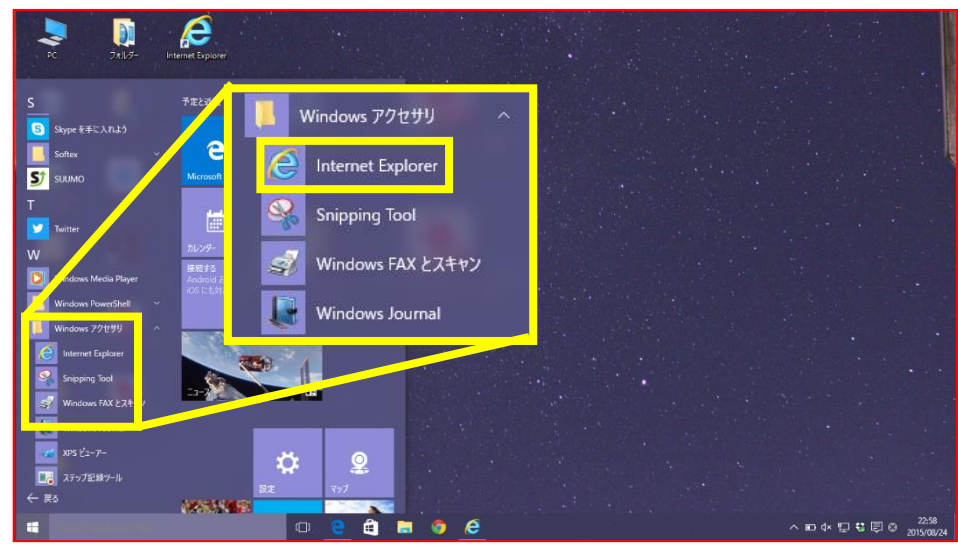

■ネットワーク接続後、すべてのアプリより「Internet Explorer」をクリックします。

■起動後に開始の画面が表示されましたら、画面上部に URL を入力する場所がございます。 □の中でクリックして、閲覧したいホームページの URL を入力します。

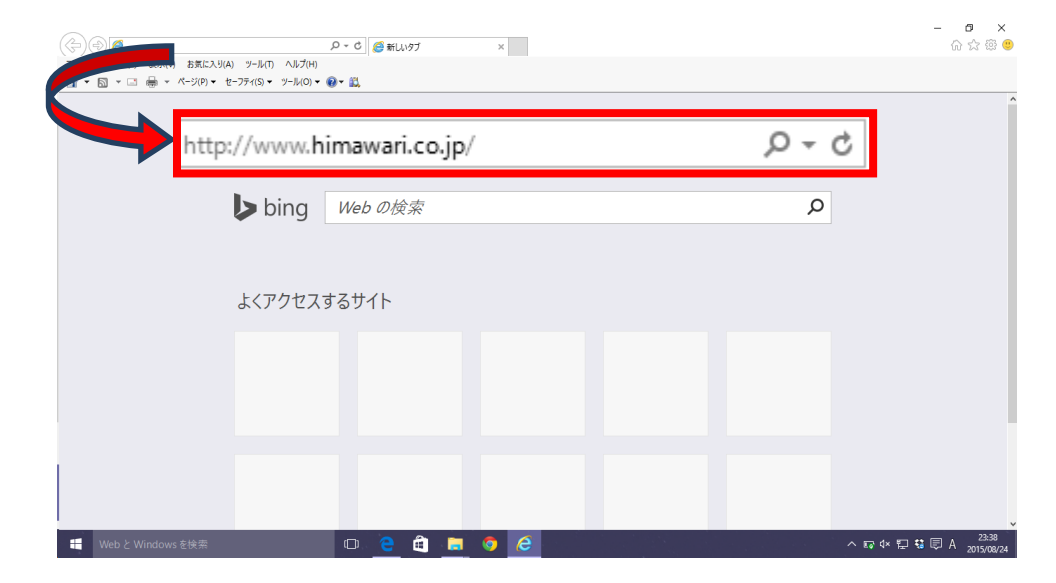

※下図では 「ひまわりネットワークのホームページ URL」を入力

| ホームページ : | <u>ひまわりネットワーク㈱</u> | http://www.himawari.co.jp/  |
|----------|--------------------|-----------------------------|
|          | <u>シーシーエヌ(株)</u>   | http://www.ccn-catv.co.jp/  |
|          | <u>おりベネットワーク</u> ㈱ | http://www.oribe-net.co.jp/ |
|          | <u>三河湾ネットワーク㈱</u>  | http://www.sky-1.co.jp/     |

■ 入力後、キーボードの「Enter」キーを押してください。

指定したホームページが表示されましたら、通信が正常に行われております。

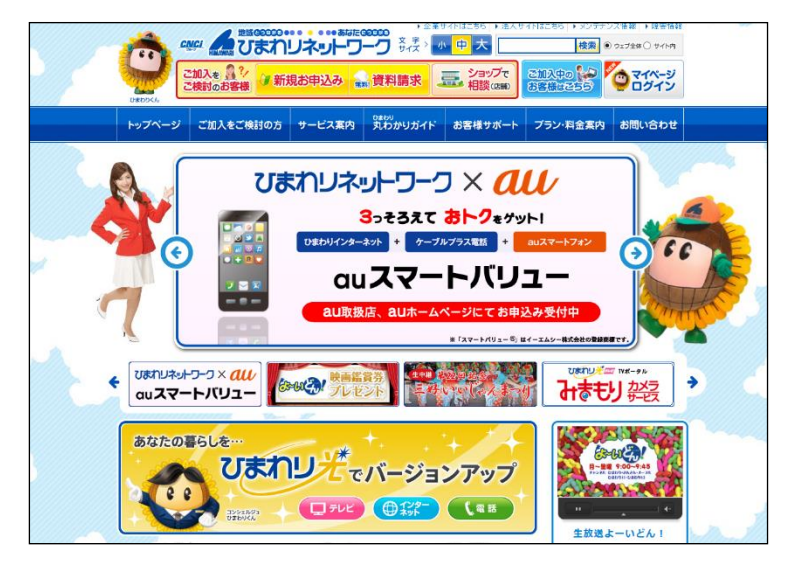

## 無線接続のパソコン確認方法

■画面右下にあるアクションセンターのアイコンをクリックします。

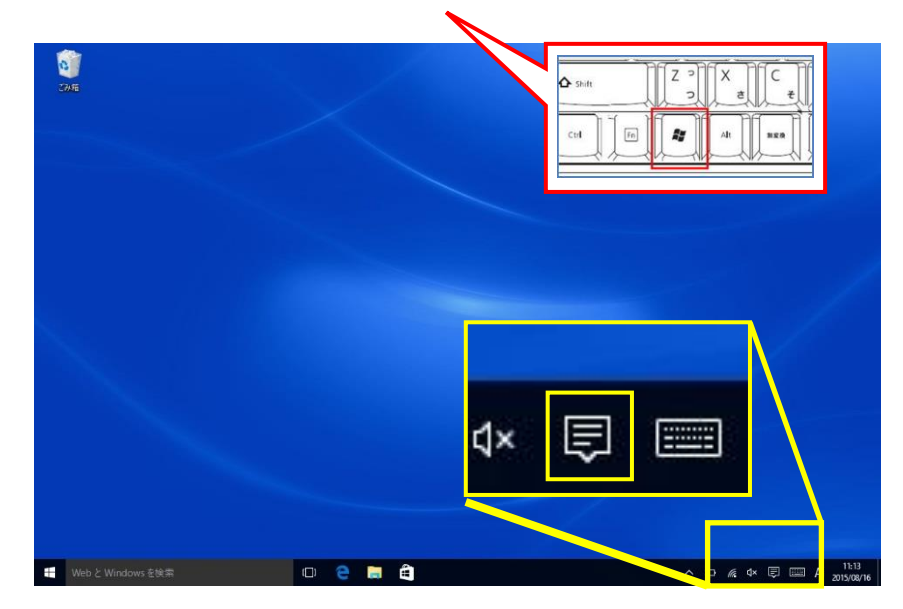

※キーボードの Windows ロゴ キー 🇣 + A を同時に押しても表示されます

■右側に表示された画面(アクションセンター)の 🚾 を右クリックします。

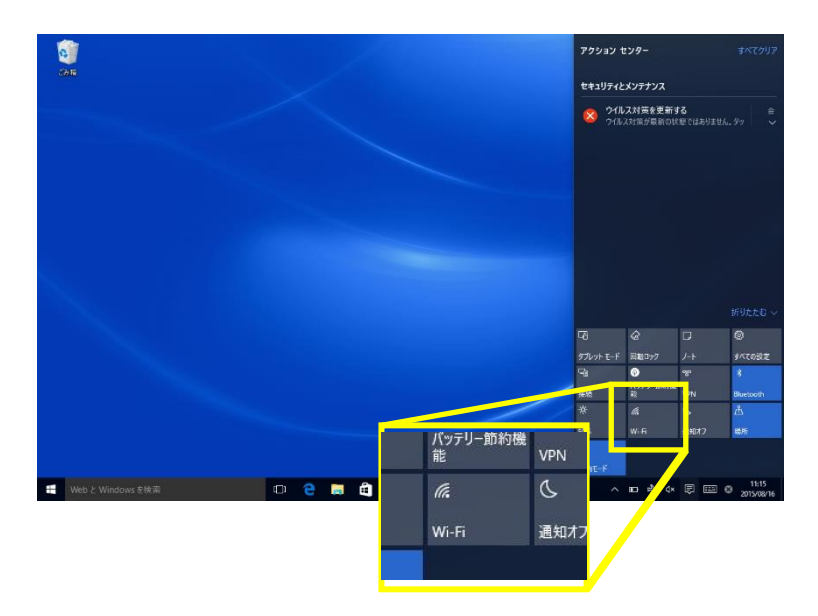

■設定を開く画面より、「ネットワーク」をクリックします。

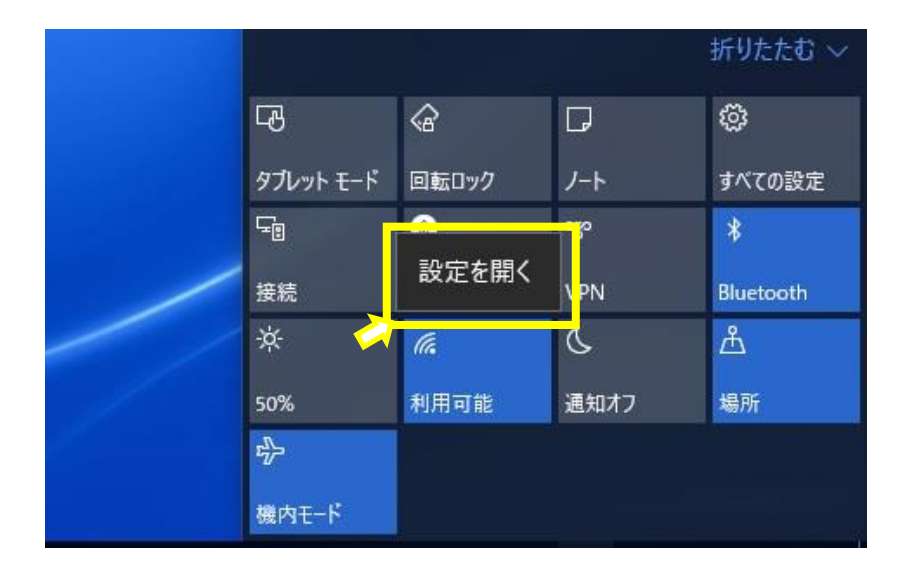

■ネットワークの画面が表示されます。設定に問題がなく、電波が届いて無線通信ができている状態であ れば「接続済み」と表示されます。

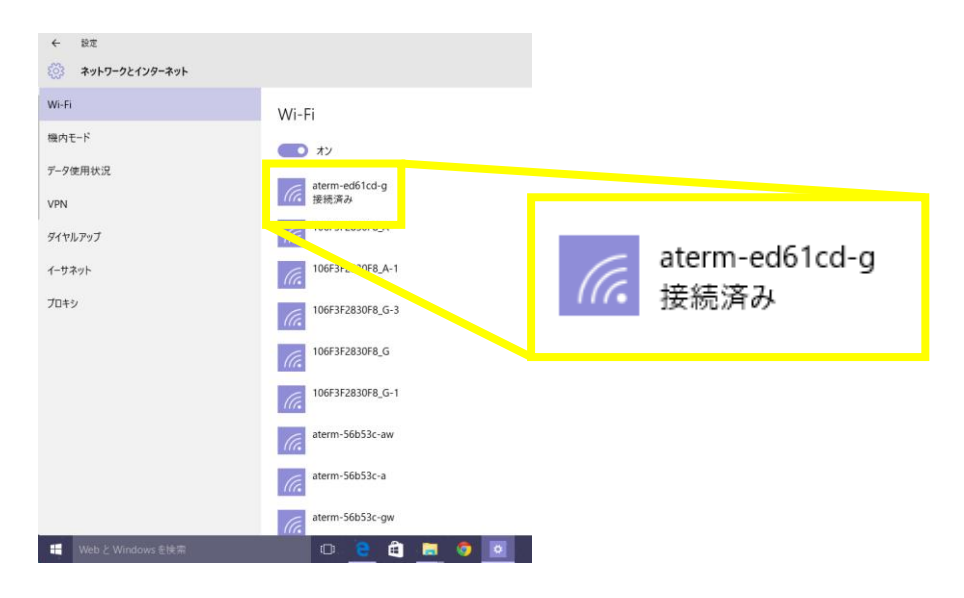

以上となります。